# Write-Ups Retinal System - USB Drive Eyes Infection

Author : Choupisson

#### 🖹 Message

Ripple effects in our industry are common. They are in the human body as well, who would have guessed.

Philip was annoyed of losing eyelashes. Long story short, he got scammed and got a cream for that, which infected his eyes, and now the Universal Sight Bridge linking his retina to the brain got impacted and he got an infection. Result? He lost color sighting. I guess that explain why he didn't take action when our last pentest report was full of red everywhere.

Anyway. Here's the data flux coming from his cones. See if you can find what happened.

Humm quite a big problem. Let's fight against M. Wellington's eye infection right now!

## Step 1 - PCAP

First things first, we start with a pcap file containing USB frame.

|     | ppliquer un nitre d'amonage <ctri-></ctri-> |        |             |          |        |       |   |
|-----|---------------------------------------------|--------|-------------|----------|--------|-------|---|
| No. | Time                                        | Source | Destination | Protocol | Length | Value |   |
|     | 13 2024-01-10 00:49:02,864340               | host   | 1.7.0       | USB      | 3      | 36    | l |
|     | 14 2024-01-10 00:49:02,864718               | 1.7.0  | host        | USB      | 6      | 60    |   |
|     | 15 2024-01-10 00:49:02,870391               | host   | 1.7.0       | USB      | 3      | 36    |   |
|     | 16 2024-01-10 00:49:02,871195               | 1.7.0  | host        | USB      | 2      | 28    |   |
|     | 17 2024-01-10 00:49:02,871270               | host   | 1.7.0       | USB      | 3      | 36    |   |
|     | 18 2024-01-10 00:49:02,871904               | 1.7.0  | host        | USB      | 2      | 28    |   |
|     | 19 2024-01-10 00:49:02,871920               | host   | 1.7.0       | USBMS    | 3      | 36    |   |
| L   | 20 2024-01-10 00:49:02,872046               | 1.7.0  | host        | USBMS    | 2      | 29    |   |
|     | 21 2024-01-10 00:49:02,872131               | host   | 1.7.2       | USBMS    | 5      | 58    |   |
|     | 22 2024-01-10 00:49:02,872199               | 1.7.2  | host        | USB      | 2      | 27    |   |
|     | 23 2024-01-10 00:49:02,872206               | host   | 1.7.1       | USB      | 2      | 27    |   |
|     | 24 2024-01-10 00:49:02,872395               | 1.7.1  | host        | USBMS    | 6      | 63    |   |
|     | 25 2024-01-10 00:49:02,872403               | host   | 1.7.1       | USB      | 2      | 27    |   |
|     | 26 2024-01-10 00:49:02,872454               | 1.7.1  | host        | USBMS    | 4      | 40    |   |

By inspecting the first USB frames, we can identify in the DEVICE DESCRIPTOR field that the equipment used in the capture is a Sony MicroVault USB Flash Drive.

```
> Frame 2: 46 bytes on wire (368 bits), 46 bytes captured (368 bits) on interface \\.\USBPcap1, id 0
> USB URB
✓ DEVICE DESCRIPTOR
     bLength: 18
     bDescriptorType: 0x01 (DEVICE)
     bcdUSB: 0x0200
     bDeviceClass: Device (0x00)
     bDeviceSubClass: 0
     bDeviceProtocol: 0 (Use class code info from Interface Descriptors)
     bMaxPacketSize0: 64
     idVendor: Sony Corp. (0x054c)
     idProduct: MicroVault Flash Drive (0x0243)
     bcdDevice: 0x0200
     iManufacturer: 1
     iProduct: 2
     iSerialNumber: 3
     bNumConfigurations: 1
```

After some USB initialization packets, we can remark a lot of USBMS (USB Mass Storage) packets which is a standard protocol for accessing external disks over USB. Now we have a clear overview of the situation and we can expect to recover some data transfer via the USB stick from the capture.

After some research, I find on this <u>site</u> a quite similar situation and some helpful information about USBMS data. To extract the data transfers through USB we have to focus on the SCSI and specifically on the Read fields. In those, the LBA field is the logical block address into the 512-byte blocks and the data field is the transferred data.

So I made some changes in the method to fit our situation and go to the practical !  $\mathscr{A}$ 

**Step 1:** make a JSON dump of the specific USBMS packet using Tshark.

```
tshark -T json -x -Y usbms -r eyes-infection.pcapng > usbms.json
```

**Step 2:** write a Python script, that reads the JSON dump file, selects the good frames, and writes the data transfer in an output file.

recover\_usbms\_data.py

```
#!/usr/bin/env python3
from scapy.all import *
import os
import json
dir_path = os.path.dirname(__file__)
usbms_path = os.path.join(dir_path, "usbms.json")
```

```
#Read each frame from usbms dump
usbms = json.load(open(usbms_path))
frames = {int(frame["_source"]["layers"]["frame"]["frame.number"]):frame for
frame in usbms}
#Create the out image file
file_path = os.path.join(dir_path, "recover_usb.img")
out = open(file_path, 'wb')
for framenr in sorted(frames):
    frame = frames[framenr]
    #Select specific scsi frames to bypass initialization or useless frames
    if "scsi_raw" in frame["_source"]["layers"] and "scsi_sbc.opcode_raw" not
in frame["_source"]["layers"]["scsi"] and "scsi.request_frame" in
frame["_source"]["layers"]["scsi"]:
        reqframe = frames[int(frame["_source"]["layers"]["scsi"]
["scsi.request_frame"])]
        opcode_str = frame["_source"]["layers"]["scsi"]["scsi_sbc.opcode"]
        opcode = int(opcode_str, 16)
        if opcode not in (40, 42):
            continue
        #Extract lba and data of the frame
        lba = int(reqframe["_source"]["layers"]["scsi"]
["scsi_sbc.rdwr10.lba"])
        reglen = int(reqframe["_source"]["layers"]["scsi"]
["scsi_sbc.rdwr10.xferlen"])
        data = bytes.fromhex(frame["_source"]["layers"]["scsi_raw"][0])
        print(framenr, opcode, lba, reqlen, data[:512].hex())
        #Write extract data to the output file
        out.seek(lba * 512)
        out.write(data)
```

Once we execute these two steps, we can try to open the image file in FTK Imager, and ... Magic it works !

| Evidence Tree                               | $\times$ | File List                 |       |                |                     |
|---------------------------------------------|----------|---------------------------|-------|----------------|---------------------|
|                                             |          | Name                      | Size  | Туре           | Date Modified       |
|                                             |          | Extend                    | 1     | Directory      | 07/01/2024 19:58:00 |
| □··· [root]                                 |          | System Volume Information | 1     | Directory      | 07/01/2024 19:58:05 |
|                                             |          | <b>1</b>                  | 1     | Directory      | 10/01/2024 00:38:12 |
|                                             |          | SAttrDef                  | 3     | Regular File   | 07/01/2024 19:58:00 |
| Brend                                       |          | BadClus                   | 0     | Regular File   | 07/01/2024 19:58:00 |
| U SSecure                                   |          | 🕒 \$Bitmap                | 120   | Regular File   | 07/01/2024 19:58:00 |
| System Volume Information                   |          | Boot \$                   | 8     | Regular File   | 07/01/2024 19:58:00 |
| [unallocated space]                         |          | \$130                     | 4     | NTFS Index All | 10/01/2024 00:42:03 |
|                                             | [        | SLogFile                  | 8 480 | Regular File   | 07/01/2024 19:58:00 |
|                                             |          | SMFT                      | 256   | Regular File   | 07/01/2024 19:58:00 |
|                                             |          | SMFTMirr                  | 4     | Regular File   | 07/01/2024 19:58:00 |
|                                             |          | Secure \$                 | 1     | Regular File   | 07/01/2024 19:58:00 |
|                                             |          | STXF_DATA                 | 1     | NTFS Logged    | 10/01/2024 00:42:03 |
|                                             |          | SUpCase                   | 128   | Regular File   | 07/01/2024 19:58:00 |
|                                             |          | SVolume                   | 0     | Regular File   | 07/01/2024 19:58:00 |
|                                             |          | 📄 instructions.Ink        | 2     | Regular File   | 10/01/2024 00:41:54 |
|                                             |          | readme.txt.txt            | 2     | Regular File   | 07/01/2024 20:19:12 |
| Evidence Tree                               | ×        | File List                 |       |                |                     |
| ⊡(©) recover_usb.img                        |          | Name                      | Size  | Туре           | Date Modified       |
| □-[@ EYELIUS+1X+V.4/.47.41.54.53 [NTF5]<br> |          | 📧 eyelidsfix.exe          | 149   | Regular File   | 10/01/2024 00:33:35 |
|                                             |          | 🔀 placeholder.txt         | 0     | Regular File   | 07/01/2024 20:02:27 |
|                                             |          |                           |       |                |                     |
| SBadClus                                    |          |                           |       |                |                     |
| ±                                           |          |                           |       |                |                     |
| - succure<br>Tr SUpCase                     |          |                           |       |                |                     |
| System Volume Information                   |          |                           |       |                |                     |
| iunallocated space]                         |          |                           |       |                |                     |

We have the name of the USB volume "EYELIDS-FIX-v.47.4f.41.54.53" and diving deep inside we find in the root directory a "readme.txt.txt" file with some interesting information for M. Wellington.

You are sick and tired of the inconvenience with the eyelash mechanism, install this patch to never be blinded by rogue eyelashes landing in your visual sensor.

To upgrade the system and prevent eyelashes from getting in your visual sensors, follow these steps:

Assessment:
 Figure out what's going on with the eyelash mechanism.

Backup:
 Save all the important stuff related to visual sensors.

Shutdown:
 Turn the sensor off safely.

Maintenance Mode:
 Access the internal systems.

5. Upgrade: Install the latest software patch for eyelash optimization. This is included in this upgrade kit. Navigate to the automatic installation process instructions. 6. Calibration: Make sure everything fits together smoothly. 7. Reboot and Test: Turn the sensor back on and check if the upgrade did the trick. 8. Preventive Measures: Add in some extra steps to prevent future eyelash trouble. 9. User Manual Update: Let the user know about the fancy new upgrade. 10. Documentation: Keep records of what you did for future reference.

And most importantly a PE exe file named "eyelidsfix.exe" that we can extract for further analysis.

Okay okay that's the clever method, but what if I told you it's possible to recover the binary just by performing a binwalk on the pcap file  $\cong$ .

binwalk --dd=".\*" eyes-infection.pcapng

But don't be too mad, with the first method you will have more easily some useful information  $\odot$ .

Anyway, the "eyelidsfix.exe" file seems like a good way to cure M. Wellington ! Hurry up !

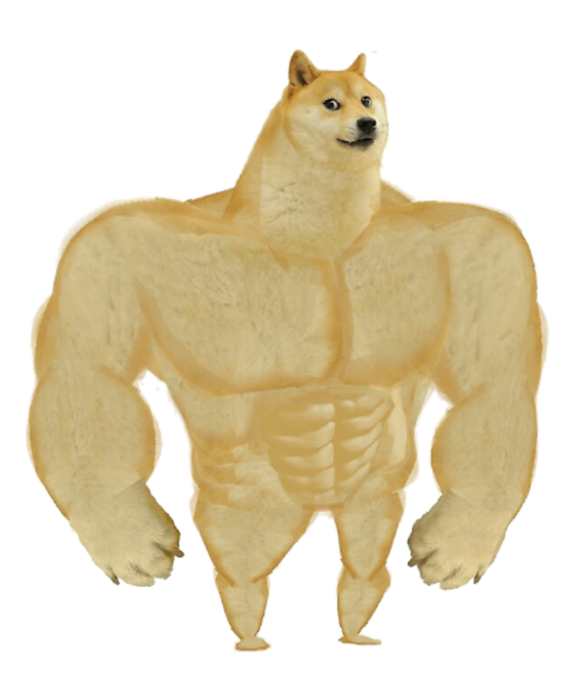

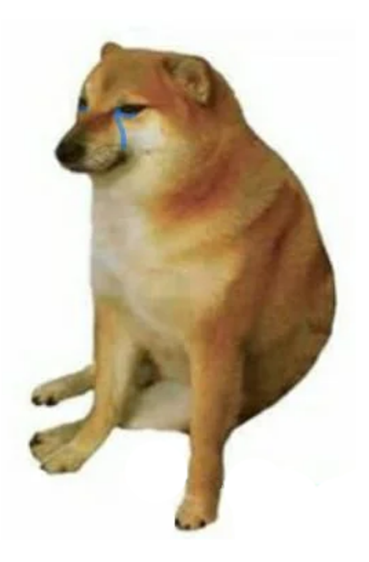

Properly extract data from the USBMS frame like a pro

Execute random binwalk on each file of the CTF

## **Step 2 - Reverse**

First, I execute the program into my sandbox VM but nothing really happened. I see a terminal pop up and quit instantly.

I try to get the strings of the file with :

strings eyelidsfix.exe

Nothing that much interesting either except some strings related to DotNet file.

Thinking back to my old CTFs I try to extract utf16-le strings and finally, I get something !

```
strings -e l eyelidsfix.exe
```

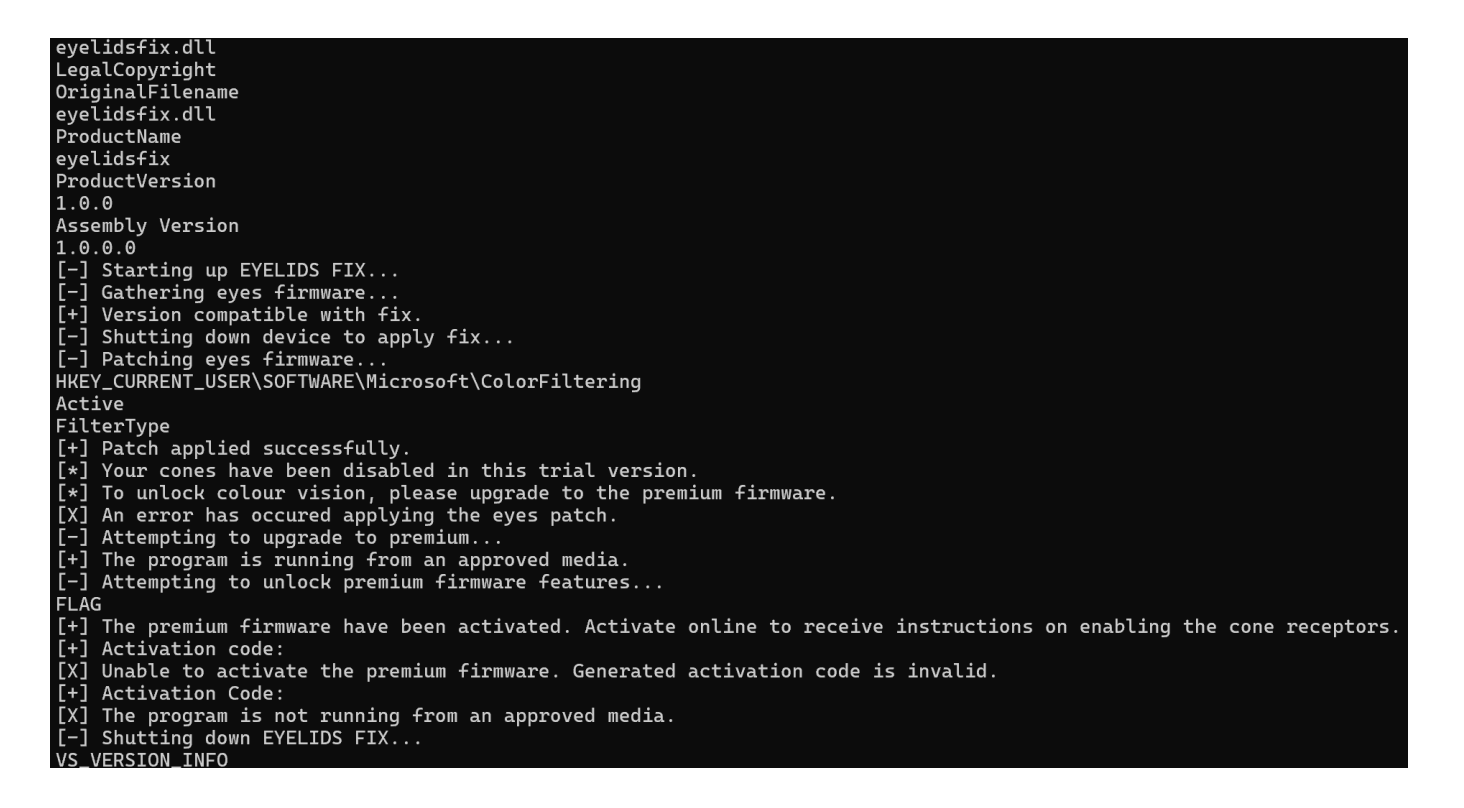

To confirm it I run capa on the exe and I get the following capabilities :

capa eyelidsfix.exe

| Capability                             | Namespace                              |
|----------------------------------------|----------------------------------------|
| contains PDB path                      | executable/pe/pdb                      |
| contain an embedded PE file            | executable/subfile/pe                  |
| query environment variable (7 matches) | host-interaction/environment-variable  |
| get common file path                   | host-interaction/file-system           |
| print debug messages                   | host-interaction/log/debug/write-event |
| create process on Windows (2 matches)  | host-interaction/process/create        |
| query or enumerate registry value      | host-interaction/registry              |
| link many functions at runtime         | linking/runtime-linking                |
| parse PE header                        | load-code/pe                           |

It seems that our "eyelidsfix.exe" is loading some code and we want to extract it. So, I run binwalk on the exe file and this time I got everything that I needed. .

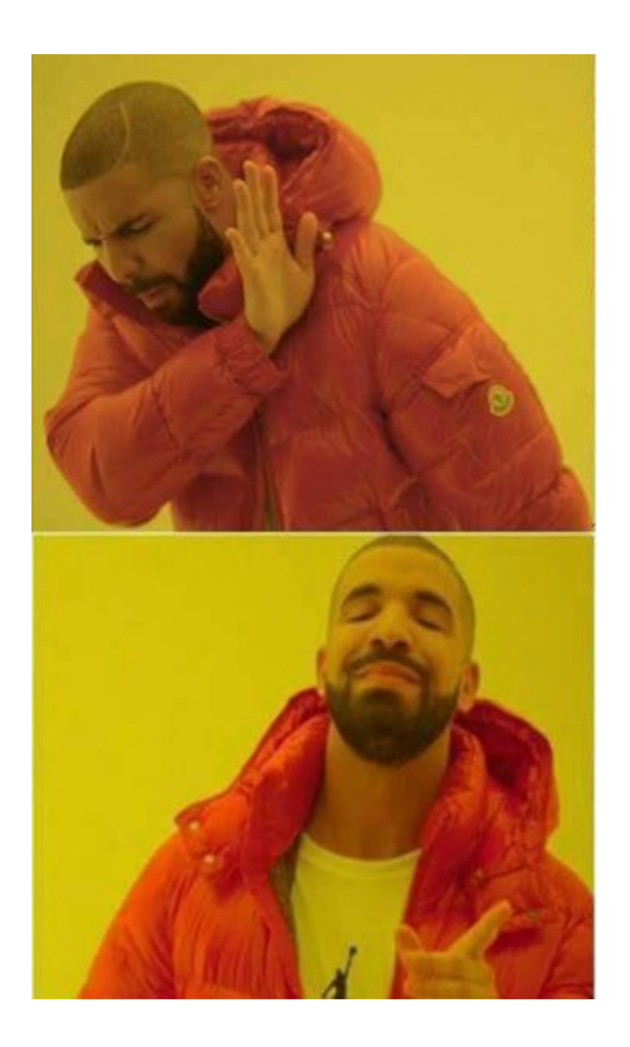

# Going into very painful extraction of loaded code

# Execute random binwalk on each file of the CTF

binwalk --dd=".\*" eyelidsfix.exe

| DECIMAL | HEXADECIMAL | DESCRIPTION                         |
|---------|-------------|-------------------------------------|
| 0       | 0x0         | Microsoft executable, portable (PE) |
| 140119  | 0x22357     | XML document, version: "1.0"        |
| 143360  | 0x23000     | Microsoft executable, portable (PE) |
| 150391  | 0x24B77     | XML document, version: "1.0"        |

Performing file on them I identify the DotNet one.

\_eyelidsfix.exe.extracted/0: PE32+ executable (console) x86-64, for MS Windows \_eyelidsfix.exe.extracted/22357: data \_eyelidsfix.exe.extracted/23000: PE32+ executable (console) x86-64 Mono/.Net assembly, for MS Windows \_eyelidsfix.exe.extracted/24B77: data So I open it in dnSpy.

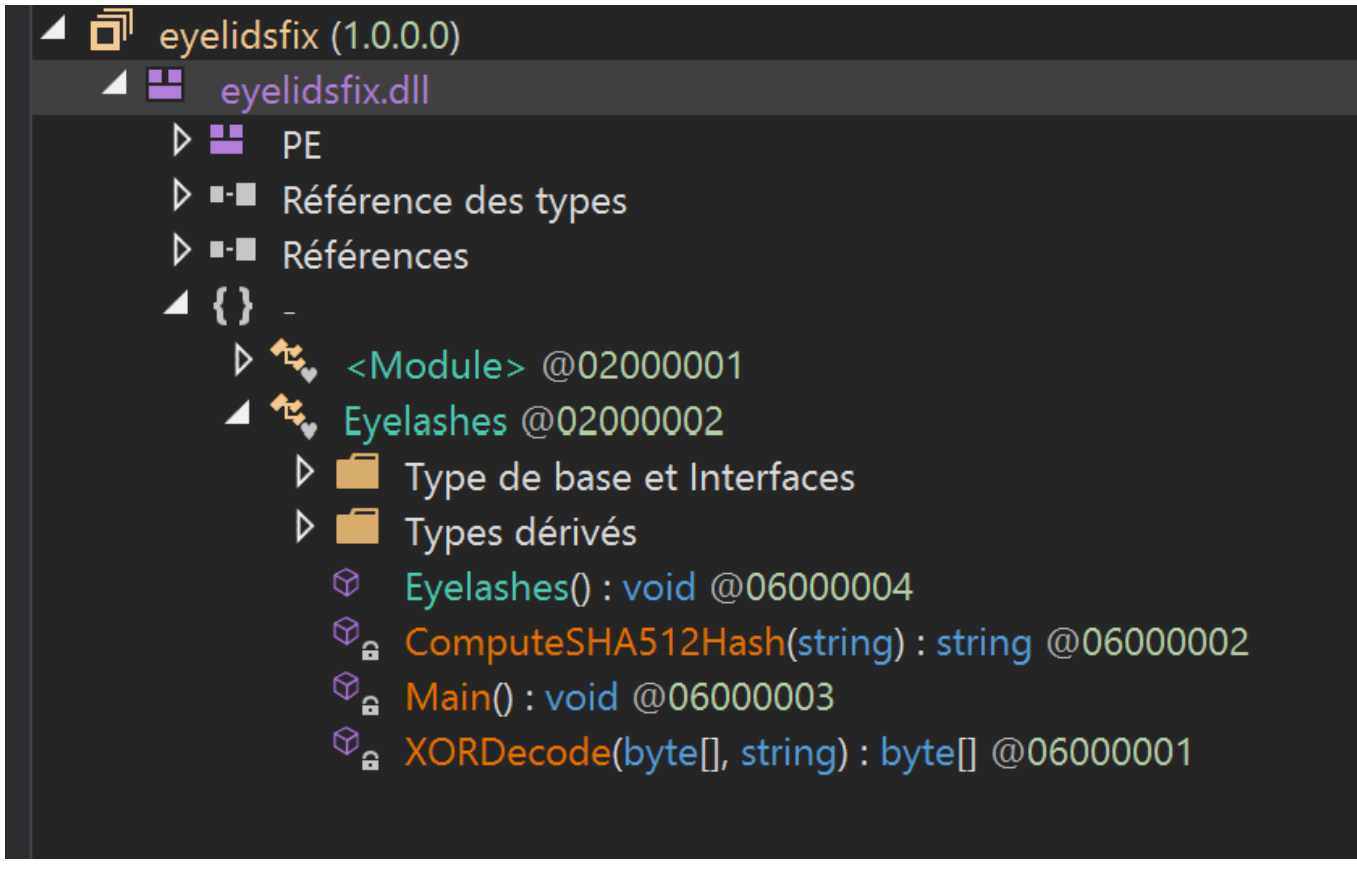

The file is a dll named "eyelidsfix.dll". We can see some interesting functions but first, let's go into the 'Main' function.

## Main() : void $\times$ // Eyelashes // Token: 0x06000003 RID: 3 RVA: 0x00002108 File Offset: 0x00000308 Console.WriteLine("[-] Starting up EYELIDS FIX..."); Thread.Sleep(1000); Console.WriteLine("[-] Gathering eyes firmware..."); Thread.Sleep(1000); Console.WriteLine(' Thread.Sleep(500); Console.WriteLine("[-] Shitling down device to apply Console.WriteLine("[-] Patching eyes firmware..."); Thread.Sleep(2000); string keyName = "HKEY\_CURRENT\_USER\\SOFTWARE\\Microsoft\\ColorFiltering"; String keywame = nkt-clokecwi\_osek(\surwake\\nicrosof(\cuberrilering;) Registry.SetValue(keyName, "Active", 1, RegistryValueKind.DWord); Registry.SetValue(keyName, "FilterType", 1, RegistryValueKind.DWord); Console.WriteLine("[+] Patch applied successfully."); Console.WriteLine("[4] Your cones have been disabled in this trial version."); Thread.Sleep(1000); Console.WriteLine("[ Thread.Sleep(1000); DriveInfo driveInfo = new DriveInfo(Path.GetPathRoot(AppDomain.CurrentDomain.BaseDirectory)); if (driveInfo.DriveType == DriveType.Removable) Console.WriteLine("[+] The program is running from an approved media."); string volumeLabel = driveInfo.VolumeLabel; byte[] inputBytes = new byte[] 112, 120, 44, 125, 102, 109, 105, 120. 82, 32, 112, 50 }; Console.WriteLine("[-] Attempting to unlock premium firmware features..."); Thread.Sleep(1000); inn teal.sheep(tool); string key = Eyelashes.ComputeSHA512Hash(volumeLabel); byte[] bytes = Eyelashes.XORDecode(inputBytes, key); string @string = Encoding.UTF8.GetString(bytes); if (@string.StartsWith("FLAG")) Console.WriteLine("[+] The premium firmware have been activated. Activate online to receive instructions on enabling the cone receptors."); Console.WriteLine("[+] Activation code: " + @string); Console.WriteLine("[X] Unable to activate the premium firmware. Generated activation code is invalid."); Console.WriteLine("[+] Activation Code: " + @string); Console.WriteLine("[X] The program is not running from an approved media."); Console.WriteLine("[-] Shutting down EYELIDS FIX...");

The program is quite simple. We see easily that to get the FLAG, we have to complete this little challenge.

string key = Eyelashes.ComputeSHA512Hash(volumeLabel); byte[] bytes = Eyelashes.XORDecode(inputBytes, key); string @string = Encoding.UTF8.GetString(bytes); if (@string.StartsWith("FLAG"))

The two functions 'ComputeSHA512Hash' and 'XORDecode' do nothing but their name, so it's just basically a function that computes SHA512 hash and a function that performs xoring operation between a byte array and a key.

The volumeLabel variable reminds me of the USB volume name that we saw earlier in FTK Imager, so I just transcript the useful part of the script in Python and give "EYELIDS-FIX-v.47.4f.41.54.53" as volumeLabel entry.

recover\_code.py

```
#!/usr/bin/env python3
import hashlib
def xor_decode(input_bytes, key):
    key_bytes = key.encode('utf-8')
    decoded_bytes = bytearray(input_bytes)
    for i in range(len(input_bytes)):
        decoded_bytes[i] ^= key_bytes[i % len(key_bytes)]
    return decoded_bytes
def compute_sha512_hash(input_str):
    sha512 = hashlib.sha512()
    sha512.update(input_str.encode('utf-8'))
    return sha512.hexdigest()
def recover_activation_code(volume_label):
    input_bytes = [
        37, 46, 112, 34, 30, 127, 7, 120, 44, 33, 125, 8, 51, 53, 102, 109,
        54, 38, 105, 47, 120, 114, 11, 39, 99, 82, 32, 62, 40, 56, 61, 112,
        42, 47, 36, 50
    1
    key = compute_sha512_hash(volume_label)
    decoded_bytes = xor_decode(input_bytes, key)
```

```
activation_code = decoded_bytes.decode('utf-8')
return activation_code
```

```
if __name__ == "__main__":
    volume_label = "EYELIDS-FIX-v.47.4f.41.54.53"
    activation_code = recover_activation_code(volume_label)
    print(f"Premium firmware activation code: {activation_code}")
```

#### And Boom !

Premium firmware activation code: FLAG-M4LICI0US\_USB\_INF3CT3D\_MY\_CONES

### 🗄 Message

While our host is still under sleep, I can confirm that transmission of color coding has been restored. Dopamine secretion will be restored when his favorite color, green, will be perceived on dashboards.

System repaired.

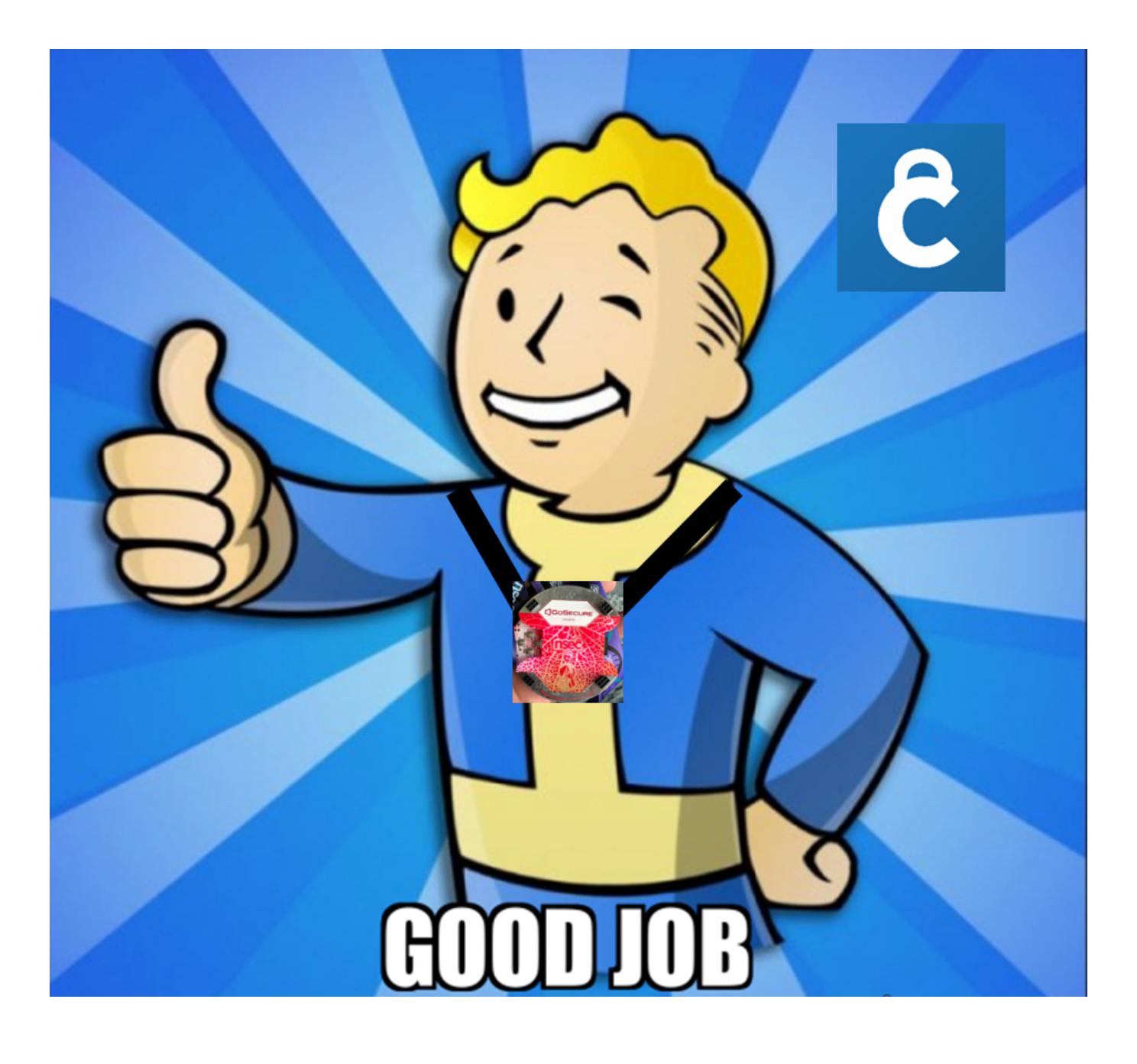